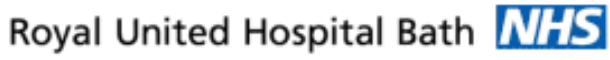

NHS Trust

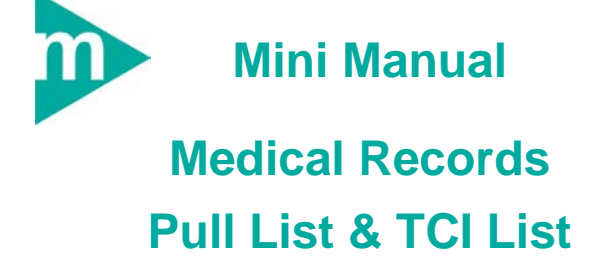

- Create A Pull-List 1.
- Create a TCI List 2.
- Locate an Inpatient 3.
- Look up a Patient's Appointments 4.
- Workflow Reminders 5.
- **Business Rules** 6.

Explorer Appointment PMOffice Menu Book

Support available:

Please contact your local Champion User

Service Desk:

Tel: 01225 82 5444

Email: ruh-tr.ITServiceDesk@nhs.net

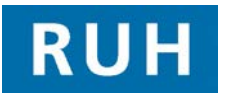

| G | CERNER |
|---|--------|
|   | вт 📦   |

# **Create A Pull-list**

#### **CREATE A PULL LIST** 1

These lists are pulled from the Request Queue and provide us with the information we need to locate the notes (e.g. MRN, Patient Name, Tracking Location, Request Number)

- Step 1. Open Explorer Menu
- Step 2. Select 'Medical Records'
- Step 3. Select 'Medical Records Pull-list'
- Step 4. Apply relevant search criteria

#### Mandatory fields are:

| 1. | Output (should default to ' <i>MINE'</i> ) | 2. | Facility Requesting<br>Location (always <i>Royal</i><br><i>United Hospital</i> ) |
|----|--------------------------------------------|----|----------------------------------------------------------------------------------|
| 3. | Building<br>Requesting<br>Location         | 4. | Requesting Location<br>Type                                                      |
| 5. | Requesting<br>Location                     | 6. | Required Date From/To                                                            |

Step 5. Click 'Execute'

Result: The pull-list preview opens. Click 'Print' icon to print.

Execute

Caution: Ensure you are specifying a Required date range and not a Request date - otherwise you will not produce an accurate pull-list. These are very close to each other.

**TIP:** The request number for each patient is printed on the pull-list. This corresponds to the Request Queue, and is helpful if you need to locate an individual request (e.g. you need to reject just the request for one patient)

# **Create A TCI List**

#### **2 CREATE A TCI LIST**

A TCI List is like a pull-list, but we use this to show a list of patients coming onto a ward for a procedure.

| Step 1. | Open Explorer Menu |                             |  |
|---------|--------------------|-----------------------------|--|
|         | Step 2.            | Select 'Medical Records'    |  |
|         | Step 3.            | Select 'Printable TCI list' |  |

Step 4. Apply relevant search criteria

Mandatory fields are:

| 1. Trust (Always Royal<br>United Hospital)                                                                                                    | 2. Facility (Always Royal<br>United Hospital) |  |  |  |  |
|----------------------------------------------------------------------------------------------------|-----------------------------------------------|--|--|--|--|
| 3. Nurse Unit (Optional,<br>but allows you to<br>specify which ward if<br>required)                                                                                                    | 4. TCI From/To date-<br>range                 |  |  |  |  |
| Step 5. Click ' <i>Execute</i> ' Execute                                                                                                    |                                               |  |  |  |  |
| <b>Result:</b> The pull-list preview opens. Click Print                                                                                                    |                                               |  |  |  |  |
| <b>Caution</b> : When pulling notes for clinic, always ensure<br>that you keep updating your Pull-List or TCI<br>list to make sure you capture any extra<br>patients added.                                                                                                    |                                               |  |  |  |  |
| If the additions are last minute, pull the notes<br>and then use the request number for the<br>extra patient to complete the request on the<br>Request Queue (see <i>Med Recs Mini-Manual</i><br><i>Vol 2</i> ) before tracking the case notes to the<br>clinic (for help with tracking, see <i>Med Recs</i><br><i>Mini-Manual Vol 1</i> ) |                                               |  |  |  |  |

Version: 1.0

Bringing it all together

Page 2

#### Patient Locate & Appointment Enquiry

#### **3 LOCATE INPATIENTS**

Within PMOffice;

- Step 1. Click the 'Run Patient Locator' 6 icon
- **Step 2.** Type in the patient name (in the format Surname, Firstname)

Step 3. Press ENTER

**Result:** The main window will display any matching patients

#### **4 LOOK UP PATIENT APPTS**

Within Appointment Book;

- Step 1. Click the 'Appointment Enquiry' Sicon
- Step 2. Select the 'Person' tab

From the Enquiry drop down menu:

- Step 3. Select 'Pathway Appointment Enquiry
- Step 4. Search for your patient

Step 5. Select a date-range

**Note:** The system will store all previous and upcoming appointments. Setting a date range is useful as it allows you to narrow this down.

### **Workflow Reminders**

# **Business Rules**

#### **Relevant Business Rules**

- 1.) All Case Note media must be tracked accurately in 'real-time', using a 'Push' method for all Case Note movements
- 2.) Every effort must be made to retrieve and provide Patient Case Note media and volumes to any Requesting Location
- 3.) The physical creation or destruction of Patient Case Note media or volumes must be reflected within Millennium
- 4.) All Case Note media and volumes should have the corresponding barcode label affixed
- 5.) Every effort must be made to reduce the creation of 'Temporary Media'. When encountered, all information contained within a 'Temporary Media' should be merged and filed correctly into a Main media if present.
- 6.) Wherever applicable, the Request Queue must be monitored regularly and acted upon with the Request Status being updated accurately

# Outpatient Case Note Request HIM003

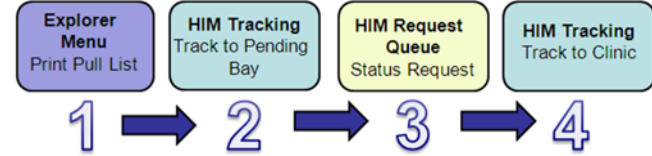

# Explorer HIM Tracking Print TCI List HIM Tracking Bay Track to Pending

3

## Ad-hoc Case Note Request HIM001

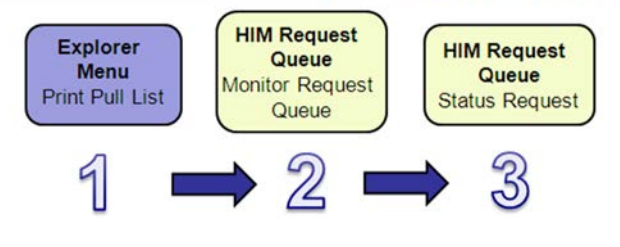

More details and further workflows can be located on the staff intranet.